## AutoStop Suspension Meter

Version 2.01

| Installation | Guide |
|--------------|-------|
|--------------|-------|

## Installing new datalogger software

1. Remove the old version of datalogger software if it is installed.

The existing software can be removed from the Start Menu:

 Image: AutoStop Suspension Meter Datalogger
 Image: AutoStop Suspension Meter Datalogger

 Image: AutoStop Calibrator
 Image: AutoStop Suspension Meter Datalogger

2. Download New Datalogger Software http://autotest.net.au/prod\_SuspensionMeter.asp

|                                             | nload - Security Warning                                                                                                    |   |
|---------------------------------------------|----------------------------------------------------------------------------------------------------|---|
| Do yo                                       | u want to run or save this file?                                                                                                    |   |
|                                             | Name: SuspensionMeterDL_2.01.0000_Setup.exe<br>Type: Application, 7.00MB<br>From: <b>autotest.net.au</b>                                                                                            |   |
|                                             | Bun Save Cancel                                                                                                    |   |
|                                             | While files from the Internet can be useful, this file type can potentially harm your computer. If you do not trust the source, do not run or save this software. <u>What's the risk?</u>           |   |
|                                             |                                                                                                    |   |
| internet                                    | Explorer - Security Warning                                                                                                    |   |
| The prosoftwar<br>Na                        | t Explorer - Security Warning<br>ublisher could not be verified. Are you sure you want to run this<br>are?<br>ame: SuspensionMeterDL_2.01.0000_Setup.exe                                            |   |
| Interne<br>The pu<br>softwa<br>Na<br>Publis | t Explorer - Security Warning<br>ublisher could not be verified. Are you sure you want to run this<br>are?<br>ame: SuspensionMeterDL_2.01.0000_Setup.exe<br>her: Unknown Publisher<br>Bun Don't Run | 1 |

3. When the datalogger software installation box appears, follow the instructions.

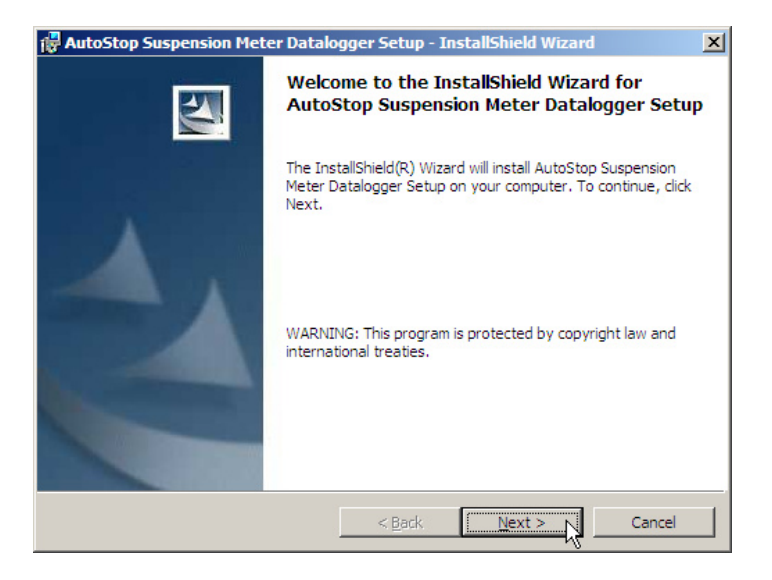

| AutoStop Suspension Meter Dat  | alogger Setup - InstallShield Wizar | 1 2    |
|--------------------------------|-------------------------------------|--------|
| Customer Information           |                                     |        |
| Please enter your information. |                                     |        |
| User Name:                     | 1                                   |        |
|                                |                                     |        |
| Organization:                  |                                     |        |
| 1                              |                                     |        |
|                                |                                     |        |
|                                |                                     |        |
|                                |                                     |        |
|                                |                                     |        |
| stallChield                    |                                     |        |
| 5001101 IICIU                  | < Back Next.>                       | Cancel |
|                                |                                     |        |

| AutoStop Sus<br>Setup Type | pension Meter Datalogger Setup - InstallShield Wizard                                                              |
|----------------------------|----------------------------------------------------------------------------------------------------|
| Choose the se              | tup type that best suits your needs.                                                                               |
| Please select a            | a setup type.                                                                                                    |
| • Typical                  | All program features will be installed, (Requires the most disk space.)                                            |
| O <u>M</u> inimal          | Minimum required features will be installed.                                                                       |
| ○ Cu <u>s</u> tom          | Choose which program features you want installed and where they will be installed. Recommended for advanced users. |
| stallShield ———            |                                                                                                    |
|                            | < Back Next > Cancel                                                                                               |

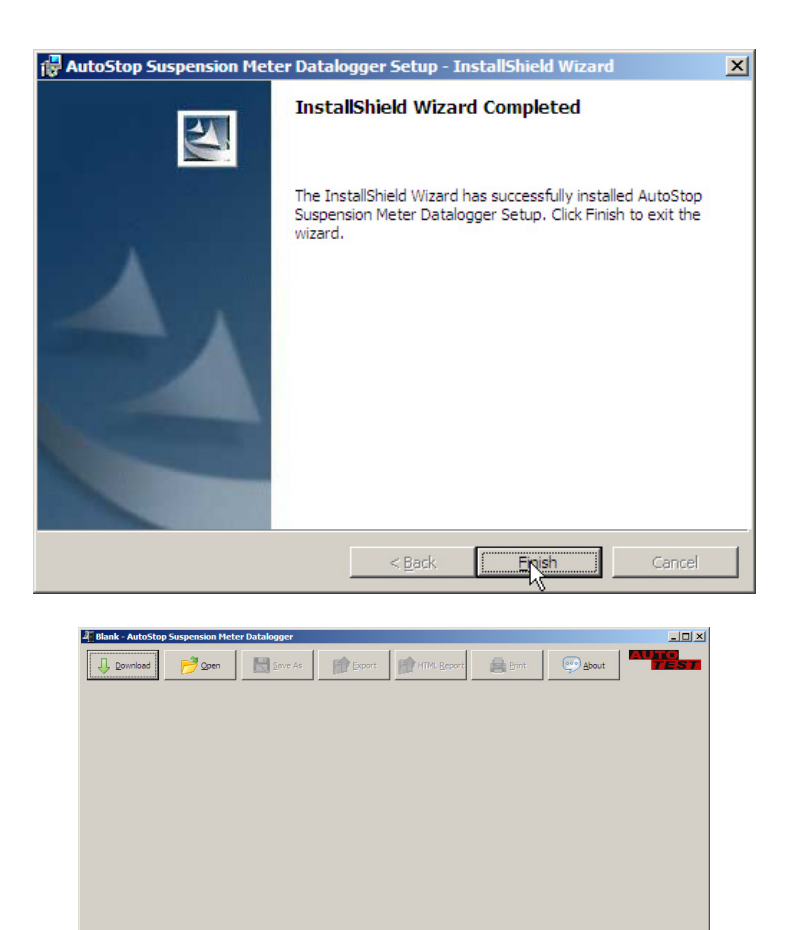

To download results, please read instructions given in the user manual for AutoStop Suspension Meter.

## Installing new firmware

- 1. Fully charge the suspension meter
- 2. Disconnect power plug
- 3. Download Firmware Update Utility from: http://autotest.net.au/prod\_SuspensionMeter.asp

| File Download - Security Warning                                                                                                    |
|----------------------------------------------------------------------------------------------------|
| Do you want to run or save this file?                                                                                                    |
| Name:       SuspensionMeterDL_2.01.0000_Setup.exe         Type:       Application, 7.00MB         From:       autotest.net.au         Bun       Save         Cancel                                     |
|                                                                                                    |
| while files from the internet can be userul, this file type can<br>potentially harm your computer. If you do not trust the source, do not<br>run or save this software. What's the risk?                |
|                                                                                                    |
| Internet Explorer - Security Warning                                                                                                    |
| The publisher could not be verified. Are you sure you want to run this<br>software?                                                                                                    |
| Name: SuspensionMeterDL_2.01.0000_Setup.exe                                                                                                    |
| Publisher: Unknown Publisher                                                                                                    |
| Run Don't Run                                                                                                    |
| This file does not have a valid digital signature that verifies its publisher. You should only run software from publishers you trust. <u>How can I decide what software to run?</u>                    |
| Firmware Updater :: AutoStop Suspension Meter                                                                                                    |
| Firmware Upgrade                                                                                                    |
| AutoStop Suspension Meter                                                                                                    |
| New firmware version: 2.01                                                                                                    |
| This application will download the new firmware on<br>the AutoStop Suspension Meter device. Make sure<br>the device battery is full and that it is not being<br>charged. Please click Next to continue. |
|                                                                                                    |

4. After downloading and running the above firmware updater utility, now connect the suspension meter to the PC using the RS232 serial cable or USB-to-Serial cable. Click next when done.

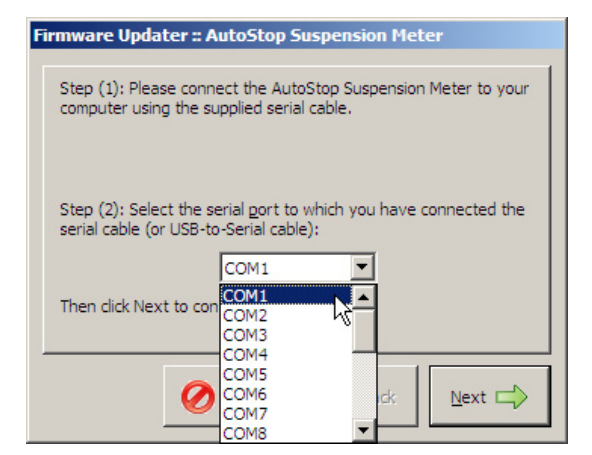

5. Select the communication port to which the suspension meter is connected. Click next when done.

| F                                                                                                    | irmware Updater :: AutoStop Suspension Meter                                                                                                    |
|----------------------------------------------------------------------------------------------------|----------------------------------------------------------------------------------------------------|
| Step (3): Turn on your AutoStop Suspension Meter and select<br>'Transfer' from the main menu. This software will automatically<br>commence downloading when a connection is detected. |                                                                                                    |
|                                                                                                    | If you are still stuck on this screen after Step (3), try switching<br>the Suspension Meter off and on again, and check that you have<br>selected the correct serial port.<br>Status: Waiting for connection |
|                                                                                                    | <u>○ Cancel</u>                                                                                                    |

6. Turn on the suspension meter and wait until the main menu appears. Then press '3' from the keypad to select 'Transfer' option. If the communication port selected in the previous step was correct, and the cable is properly connected, the firmware updater utility will automatically commence uploading new firmware to the suspension meter.

| connected Device.     |                           |
|-----------------------|---------------------------|
| Device Name:          | AutoStop Suspension Meter |
| Firmware Version:     | 2.01                      |
| Serial No.:           | 00000                     |
| Calibration Date:     | 10/01/2012                |
| Transferring firmware | 0.0 %                     |
|                       |                           |
|                       |                           |

7. The upgrade can take up to 30 minutes to complete. The new firmware will be automatically updated from this point. When the firmware is transferred completely, a message box will appear and the firmware update utility will automatically exit.